## 在线面试考生操作说明

### 一、获取链接

考试链接提前通过短信及邮件方式发送至考生手机及邮箱中,考生可查阅短信或邮件(如下图)获取考试链接。

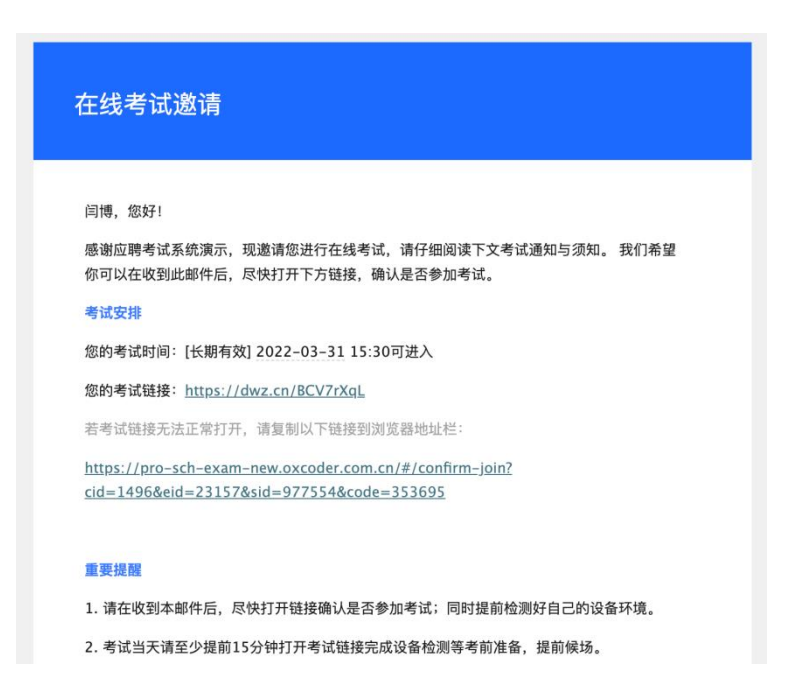

### 二、信息填写

### (一)填写或确认个人信息(请务必保证个人信息填写正确,下图仅供参考)

|               | ;               | 0401答题环境体验场次<br>本场考试在2022/3/31 15:30之后可以进入 |        |        |
|---------------|-----------------|--------------------------------------------|--------|--------|
| 请注意:该时间限制,限制的 | 的是开始答题的时间并非登录系统 | 时间。请务必在时间段期限内登入考试系统和完善个人                   | 信息!    |        |
| 1 个人信息        | 2 人脸识别          | ③ 声音设备检测                                   | 4 环境检测 | 5 考前须知 |
|               |                 | 请完善与确认您的个人信息                               |        |        |
|               |                 | *姓名:                                       |        |        |
|               |                 |                                            |        |        |
|               |                 | * 手机号:                                     |        |        |
|               |                 |                                            |        |        |
|               |                 | * 身份证号:                                    |        |        |
|               |                 |                                            |        |        |
|               |                 | * 学校:                                      |        |        |
|               |                 | 四止.                                        |        |        |
|               |                 | 上传                                         |        |        |
|               |                 | * 图片格式:支持jpg、jpeg、png等图片格式,不<br>超过10M      |        |        |
|               |                 | 下一步                                        |        |        |
|               |                 |                                            |        |        |

(二)人脸识别。填写个人信息,并进行拍照,身份证号、姓名、现场拍摄照片三者一致 方可进入考试。

#### 0401答题环境体验场次

本场考试在2022/3/31 15:30之后可以进入

| 请注意:该时间限制,限制的是开始答题的时间并非登录系统时间。请务必在时间段期限内登入考试系统和完善个人信息!                    |  |  |  |  |  |  |  |  |
|---------------------------------------------------------------------------|--|--|--|--|--|--|--|--|
| ◇ 个人信息 2 人脸识别 3 声音设备检测 4 环境检测 5 考前须知                                      |  |  |  |  |  |  |  |  |
| 请确认您的姓名及身份证号,并拍照上传您的面部照片。该操作会将采集的图像与您的身份证<br>信息进行核验。同时,考试过程中摄像头将全程开启并拍摄画面 |  |  |  |  |  |  |  |  |
| 姓名: 姓名:                                                                   |  |  |  |  |  |  |  |  |
| 身份证号: 1523 信息有误?                                                          |  |  |  |  |  |  |  |  |
| 选择摄像头: FaceTime高清摄像头(内建) (05ac:8514) ∨                                    |  |  |  |  |  |  |  |  |
|                                                                           |  |  |  |  |  |  |  |  |
| 100%       〇上传成功,可进入下一步       上一步                                         |  |  |  |  |  |  |  |  |

### 三、设备检测

(一)麦克风设备检测。按照系统提示进行麦克风设备检测,检测通过后,进入下一步。

0401答题环谙体验场次

|                       | 本场考试                                                         | 式在2022/3/31 15:30之后                                                                                                    | ,<br>河以进入 |      |        |  |
|-----------------------|--------------------------------------------------------------|----------------------------------------------------------------------------------------------------|-----------|------|--------|--|
| 请注意: 该时间限制, 限制的是开始答题的 | 时间并非登录系统时间。请                                                 | 务必在时间段期限内登入考试系约                                                                                                    | 和完善个人信息!  |      |        |  |
| ✓ 个人信息 ──── ✓         | 人脸识别                                                         | 3 声音设备检测                                                                                                    | 4 H       | 不境检测 | 5 考前须知 |  |
|                       | 现在对录音设备进行检<br>证码,并复述您所听到<br>麦克风 默认-Ma<br>语音验证码<br>录音时,请注意观察音 | 现在对录音设备进行检测,请打开麦克风和扬声器,按照下方提示,播放语音验<br>证码,并复述您所听到的4位数字。<br>麦克风 默认 - MacBook > 扬声器 默认 - MacBook ><br>语音验证码 听不到声音?<br>录音时,请注意观察音频是否波动 |           |      |        |  |
|                       | 点击录音 3 日本 3 日本 3 日本 3 日本 3 日本 3 日本 3 日本 3 日                  |                                                                                                    |           |      |        |  |
|                       |                                                              | 上一步                                                                                                    | 1         |      |        |  |

(二) 开启第二视角监控功能。按照系统提示进行手机扫码,通过小程序进行环境检测, 检测通过后开启视频录制,进入下一步。

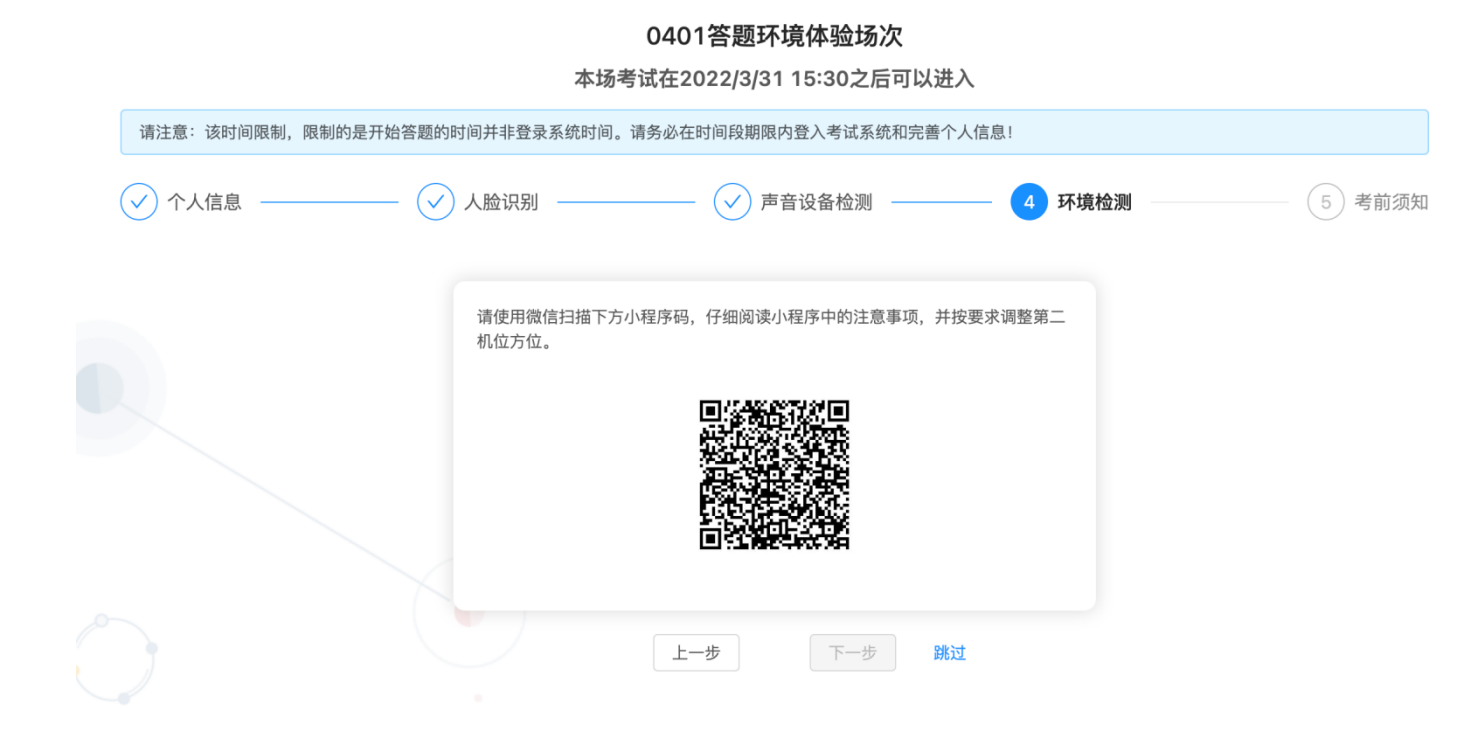

### 1. 阅读考试须知, 开启环境检测。

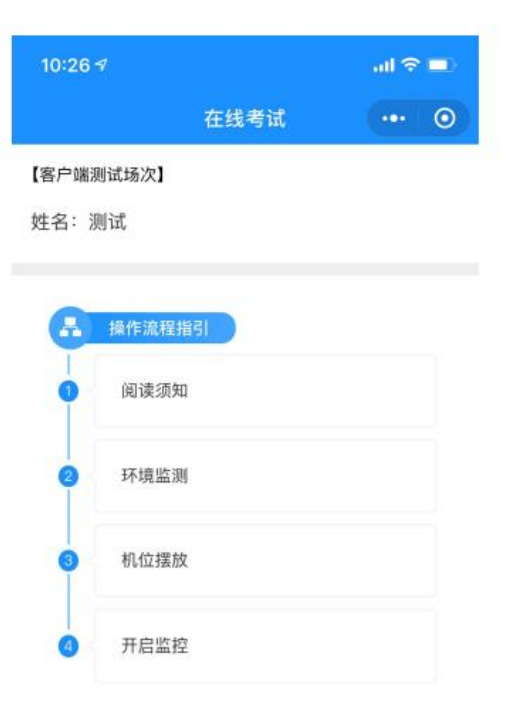

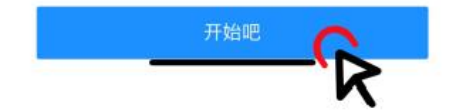

| 10:26 🕫 |       |        | al 🗢 🗖 |  |  |
|---------|-------|--------|--------|--|--|
| ۲.      | 第二视角监 | 空-阅读须知 | ••• •  |  |  |
| 0       | -0-   | -0-    | -0     |  |  |
| 阅读须知    | 环境监测  | 机位摆放   | 开启监控   |  |  |

#### 第二视角监控开启说明及使用须知:

 开启第二视角监控后,在考试过程中,手机将作为远程 云监考设备,实时记录您的声音、影像及操作情况。请保 证您的手机内置扬声器和麦克风开启,并能够正常使用。

 2、为避免因外界因素导致效果不佳或中断,而被判定为 违纪,影响您的最终考试成绩,请尽量做到以下几点:

 请关闭手机中无关应用或提醒功能、退出微信以外的社 交App(如qq、line等);在无线网络稳定的情况下,可 以打开飞行或勿扰模式,避免来电、微信消息或其他应用 打断监考过程;

 請务必保持手机电量充足,建议保持充电电源连接, 确保考试过程中不会出现因为设备电量过低自动关机的情况;

3)保证周围环境安静、桌面摆放整洁,桌面上不要摆放 任何与考试无关的物品,尤其是手机、平板电脑、书本、 考试用电脑之外的其他电脑或显示器等请务必不要出现;

 4)保持手机屏幕常亮(小程序会自动保持屏幕常亮,请 勿手动关闭)。

3、考试过程中如手机发生意外,页面会提示第二视角监 控异常,请点击异常监控状态重新扫码进入即可。

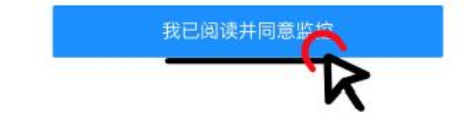

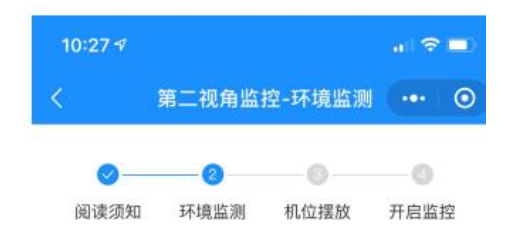

### 拍摄周围环境

请手持手机,站在离电脑1米远处,旋转360度, 全方位拍摄房间内环境 及桌面摆放。拍摄请在30s内完成。

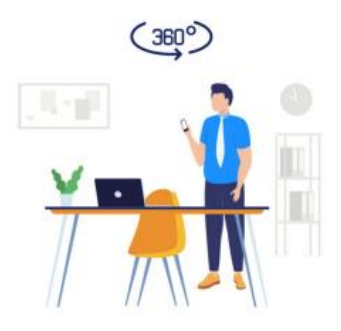

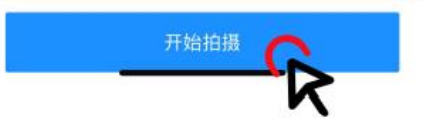

### 2.环境检测通过后,进入考试,并开启监控。

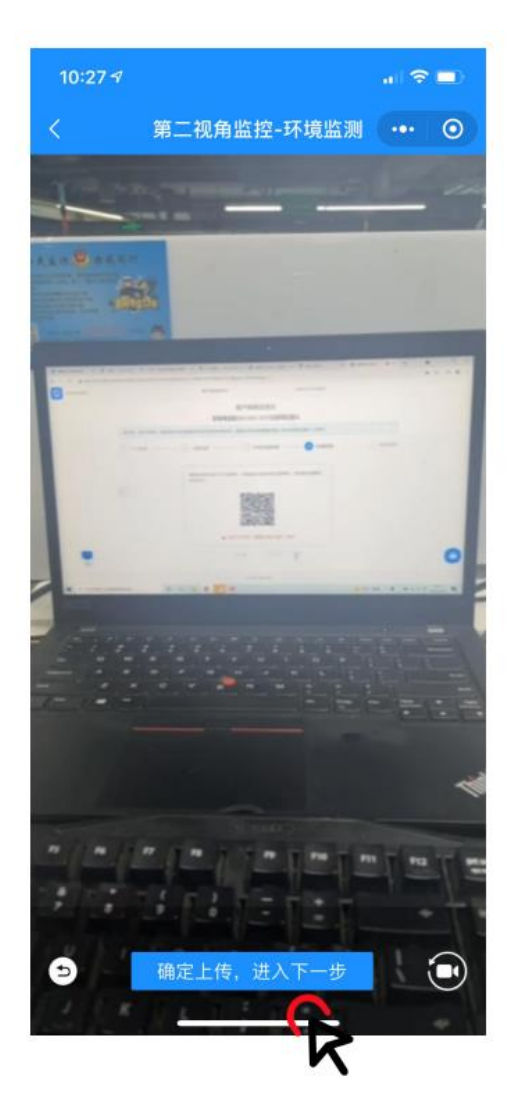

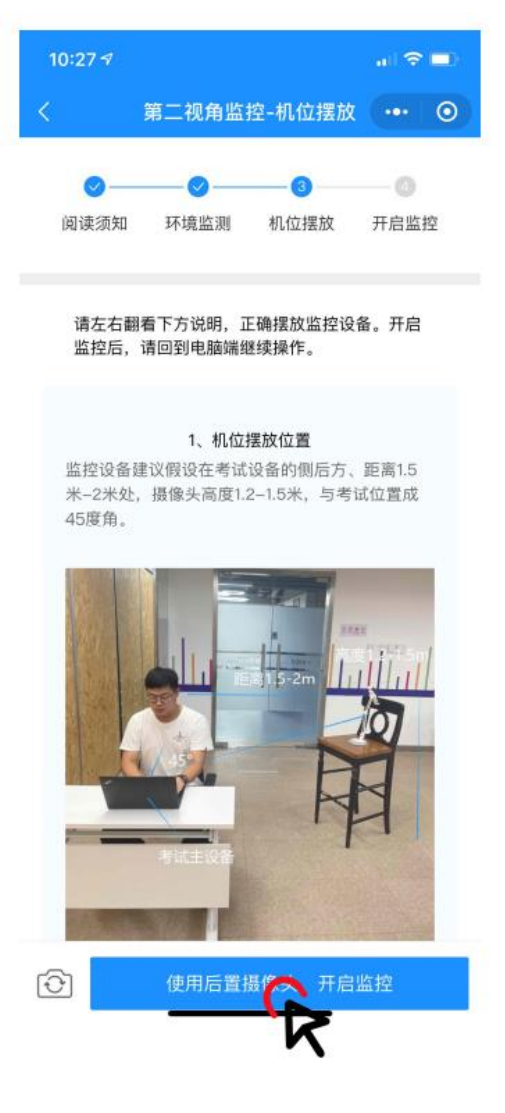

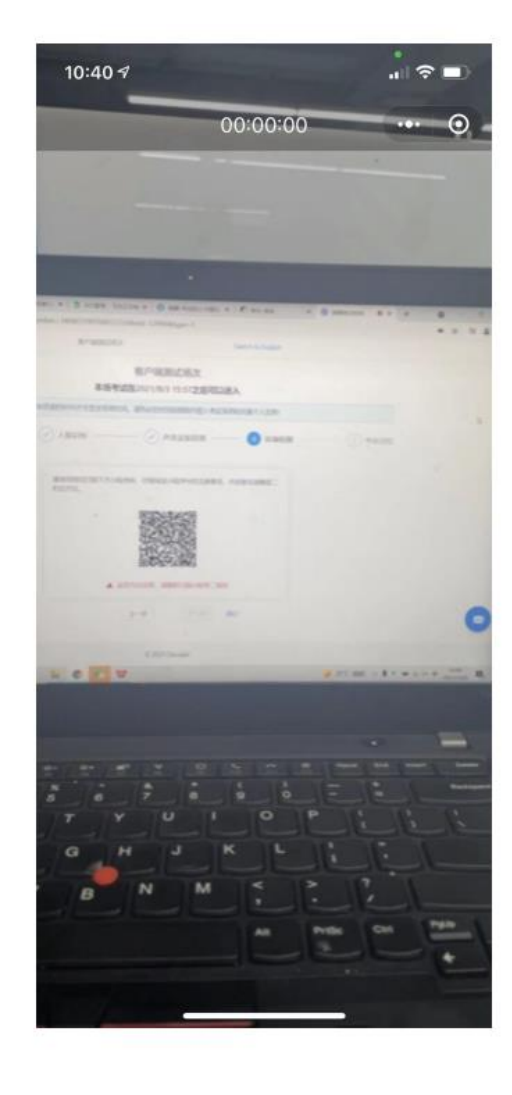

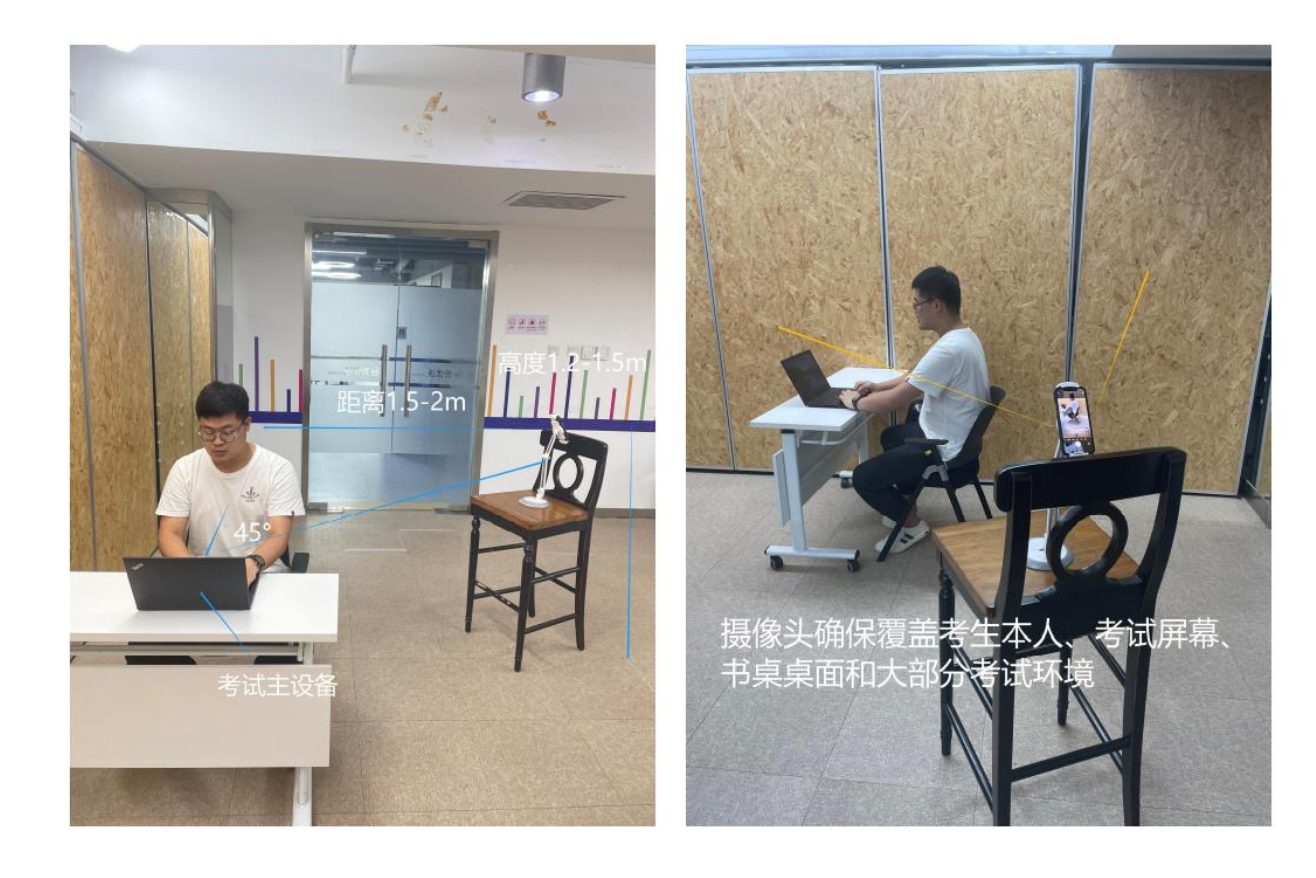

1.第二视角监控设备摄像头建议
 架设在考试设备的侧后方、距离
 1.5 米-2 米处、摄像头高度 1.2 1.5 米, 与考试位置成 45 度角。

2.第二视角监控设备架设好以后, 可以使用前置摄像头的拍照功能, 查看监控效果、调试监控角度。 确认监控摄像头正常工作无遮挡, 监控范围覆盖考生上半身(双手 可见)、完整的考试设备、答题 设备的屏幕、以及考生周边环境。 保证考试区域光线均匀充足,避 免监控画面过暗或过亮,导致监 控效果不佳被判定为违纪. 最后,仔细检查监控设备摆放的 稳定程度,避免考中设备倾倒造 成损失。

### 四、进入考试

## (一) 阅读考试须知。阅读完毕后,点击"进入考试"开始考试。

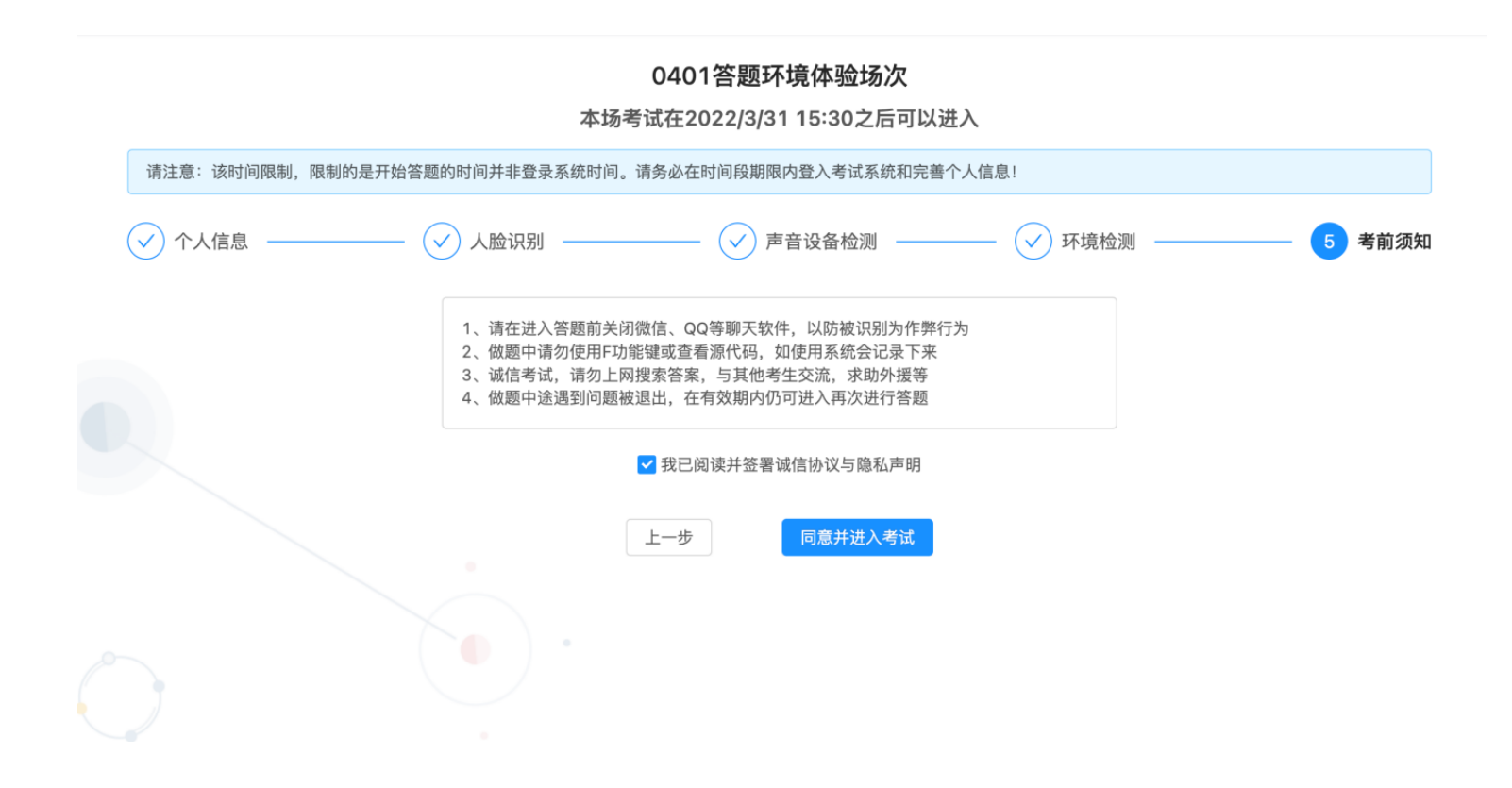

# (二)提交试卷。答题结束后,点击"提交试卷"进行试卷提交。提交成功后,关闭页面,结 束当前考试。

| <ul> <li>所有题目不允许</li> <li>倒计时结束系统</li> </ul> | 复制粘贴;考试<br>将自动交卷,请 | 过程中,不允许跳出考试<br>控制好时间。 | 页面。 982788 |                      |                |                     |         |      |  |
|----------------------------------------------|--------------------|-----------------------|------------|----------------------|----------------|---------------------|---------|------|--|
| 目录名称                                         |                    | 题型                    | 題目数        | 总分                   | 时间限制           | 日本<br>1992788<br>提3 | を后可否修改  | 操作   |  |
| 音像題                                          |                    | 音像题                   | 1道<br>     | 100 E.K.F.<br>992788 | 无限制            | 该目录                 | 提交后可以修改 | 进入答题 |  |
|                                              |                    |                       |            |                      | 提交试卷<br>982785 | 王大伟<br>962788       |         |      |  |
|                                              |                    |                       |            |                      |                | (F<br>              |         |      |  |
|                                              |                    |                       |            |                      |                |                     |         |      |  |